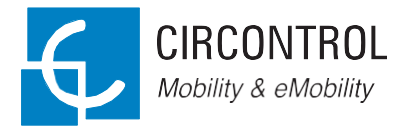

Řada Wallbox SMART Návod k použití

6.

### Řada WB SMART Návod k použití

#### INFORMACE O AUTORSKÝCH PRÁVECH

Tento dokument je chráněn autorskými právy společnosti Circontrol, S.A., 2017. Všechna práva vyhrazena. Společnost Circontrol S.A. si vyhrazuje právo kdykoliv bez předchozího upozornění provádět úpravy produktů popsaných v tomto návodu.

Není dovoleno reprodukovat, kopírovat, překládat nebo rozšiřovat jakékoli části tohoto návodu v jakékoli formě nebo jakýmikoli prostředky bez předchozího písemného souhlasu původního výrobce. Informace uvedené v tomto návodu jsou považovány za přesné a spolehlivé. Původní výrobce však nenese žádnou odpovědnost za jejich použití nebo za porušení práv třetích stran, které mohou vyplývat z jejich použití.

Všechny ostatní názvy produktů nebo ochranné známky jsou vlastnictvím jejich příslušných majitelů.

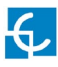

# Zde je váš průvodce použitím a konfigurací WB SMART.

| 1 - | Zdravíme všechny!   | 02 | 6 - Integ | grace           | 24 |
|-----|---------------------|----|-----------|-----------------|----|
| 2 - | Přehled             | 04 | 7 - OCF   | P               | 26 |
| 3 - | Jak se používá?     | 06 | 8 - Mor   | itorování       | 34 |
| 4 - | Jak se konfiguruje? | 08 | 9 - Tecl  | nnické údaje    | 38 |
| 5 - | Komunikace 3G       | 20 | 10 - Pot  | řebujete pomoc? | 40 |

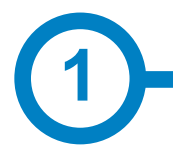

Tento návod poskytuje informace pro použití a konfiguraci WB SMART, který byl navržen a testován tak, aby zajistil nabíjení elektrického vozidla v souladu s normou IEC 61851.

Návod obsahuje veškeré potřebné informace pro bezpečné použití a pomáhá dosáhnout maximální výkonnosti postupnými kroky a pokyny pro konfiguraci.

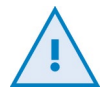

#### **POZOR!**

Indikuje, že pokud neprovedete vhodná opatření, může dojít k poškození majetku.

- Je v souladu s normou IEC 61851, Systém nabíjení elektrických vozidel vodivým propojením (IEC 61851-1 a IEC 61851-22)
- Je v souladu s normou IEC 62196, Vidlice, zásuvky, vozidlová zásuvková spojení a vozidlové přívodky (IEC 62196-1 a IEC 62196-2).
- Normy: 2014/35/UE, LVD;2014/30/UE, EMC.
- RFID odpovídá normě ISO 14443A/B

## Zdravíme všechny!

### DŮLEŽITÉ BEZPEČNOSTNÍ POKYNY

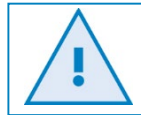

Před manipulací s jednotkou si pečlivě přečtěte všechny pokyny.

Nabíjecí bod nemusí zahrnovat prvky elektrické ochrany.

- Před použitím a konfigurací tohoto výrobku si přečtěte všechny pokyny.
- Zařízení používejte pouze k nabíjení elektrického vozidla.
- Neprovádějte úpravy tohoto zařízení. Provedete-li úpravu, pak se společnost CIRCONTROL zříká veškeré odpovědnosti a záruka pozbývá platnost.
- Dodržujte striktně bezpečnostní předpisy pro elektrická zařízení platné ve vaší zemi.
- Neprovádějte opravy nebo manipulace se zařízením, je-li pod napětím.

- Přístup k elektrickým částem uvnitř zařízení je dovolen pouze vyškoleným a kvalifikovaným pracovníkům.
- Jednou ročně nechejte instalaci zkontrolovat kvalifikovaným odborníkem.
- Vyřaďte z provozu všechny části, které jsou vadné a mohou být nebezpečné pro uživatele (poškozené elektrické vidlice, zásuvky s klapkou, která nedovírá ...).
- Používejte pouze náhradní díly dodávané společností Circontrol.
- Nepoužívejte tento výrobek, pokud má zlomený, prasklý příp. otevřený kryt nebo konektor EV nebo vykazuje jakékoli jiné známky poškození.

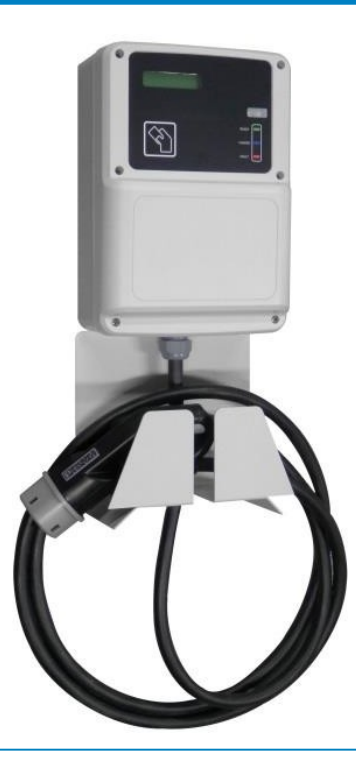

### POKYNY K POUŽITÍ

Zahájení nabíjení

- 1. Přiložíme RFID kartu.
- 2. Připojíme své vozidlo.
- 3. Nabíjecí zařízení začne nabíjet.

### Dokončení dobíjení

- 1. Přiložíme RFID kartu.
- 2. Nabíjecí zařízení přestane nabíjet
- 3. Odpojíme své vozidlo

### PROVOZNÍ KONTROLA

Níže uvedená tabulka ukazuje stav LED panelu WallBoxu.

| STAV                    | Panel<br>Barva |        |
|-------------------------|----------------|--------|
| Konektor<br>k dispozici | Zelená         |        |
| Nabíjení                | Modrá          | READY  |
| Porucha                 | Červená        | CHARGE |
|                         |                | FAULT  |
|                         |                |        |

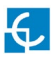

### Vlastnosti

### HLAVNÍ VLASTNOSTI ZAŘÍZENÍ

Nabíjecí bod nemusí zahrnovat prvky elektrické ochrany.

- Displej: Informace o stavu konektorů a podrobné údaje jako např. kWh a délka trvání.
- Konektor se zajištěním: Konektor typu 2 má zajišťovací zařízení, které zabrání odpojení elektrického vozidla (EV) během nabíjení.
- Světelný pruhový indikátor: Tři barevné LED diody indikují stav konektorů.
- RFID: Ověření uživatele.
- Ethernet: KomunikaceTCP/IP pro vzdálenou kontrolu a konfiguraci.
- 3G modem (volitelné příslušenství): Pro oblasti, kde není dostatečné kabelové připojení pro komunikaci.

- Měření energie: Integrovaný měřicí modul měří výkon a energii spotřebovanou elektrickým vozidlem při nabíjení.
- Vzdálený přístup: Pro dohled a kontrolu z libovolného místa.
- Historie nabíjecích transakcí: Nabíjecí bod může ukládat informace o nabíjecích transakcích.
- OCPP: Otevřený standard komunikačního protokolu pro komunikaci mezi nabíjecím bodem a centrálním systémem.

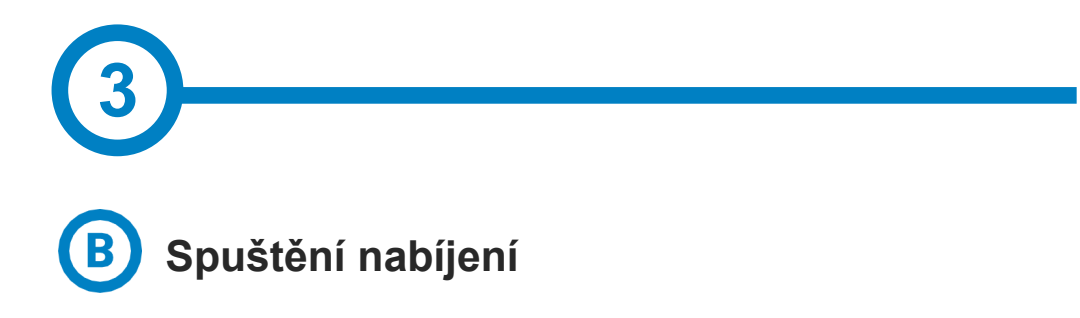

1. První krok spočívá v přiblížení bezkontaktní karty k čtečce\*

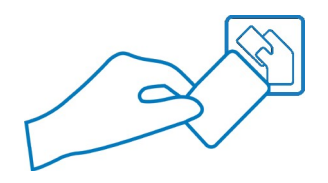

Po tomto kroku se barva pruhového indikátoru LED změní na **modrou** a na displeji se zobrazí následující posloupnost zpráv:

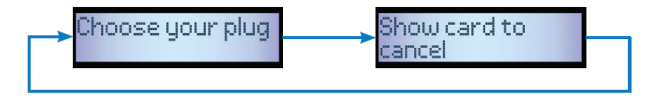

\*Je-li čtečka bezkontaktních karet zakázána, nabíjecí transakce se spustí automaticky, jakmile je detekováno vozidlo.

 Připojte kabel k vozidlu, vyberte některou z dostupných zásuvek [v případě, že je k dispozici více než jedna] a zasuňte kabel do nabíjecího bodu.

Po dokončení se na displeji se zobrazí následující posloupnost zpráv:

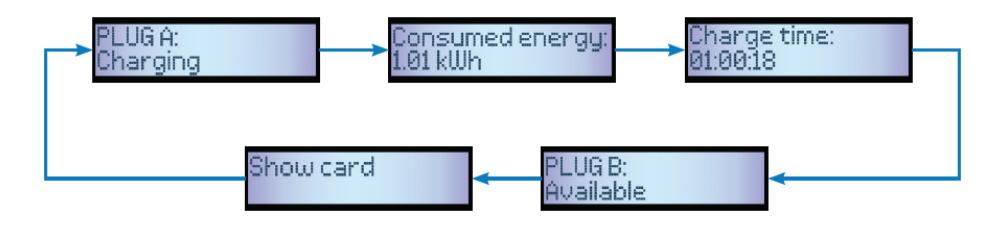

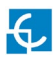

## Jak se používá?

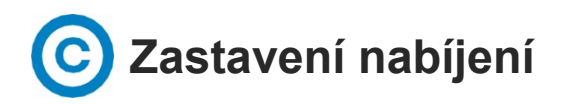

1. První krok spočívá v přiblížení bezkontaktní karty k čtečce\*

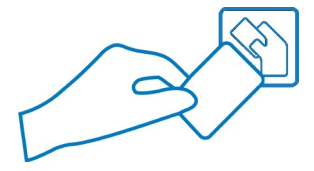

Po tomto kroku se barva pruhového indikátoru LED změní na **zelenou** a na displeji se zobrazí přehled nabíjecích transakcí:

\*Je-li čtečka bezkontaktních karet zakázána, nabíjecí transakce se automaticky zastaví, jakmile odpojíte kabel od vozidla.

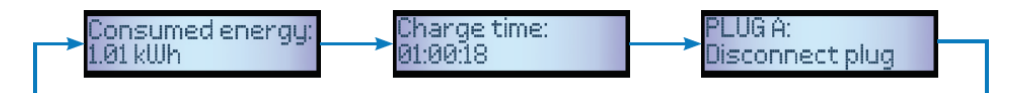

2. Odpojte kabel na obou stranách.

Po dokončení změní konektor stav na dostupný a na displeji se zobrazí následující posloupnost zpráv:

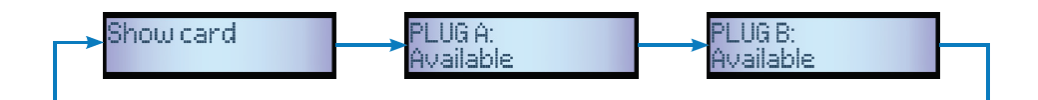

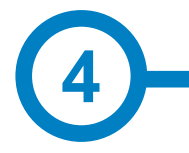

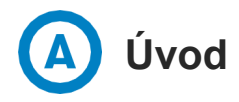

Nabíjecí bod lze konfigurovat (nastavení preferencí nebo specifické nastavení) a monitorovat pomocí integrovaného komunikačního portu Ethernet umístěného u hlavního řídicího kontroléru.

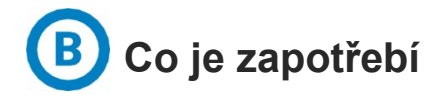

Než budete pokračovat s konfigurací, ujistěte se, že jsou splněny všechny následující požadavky:

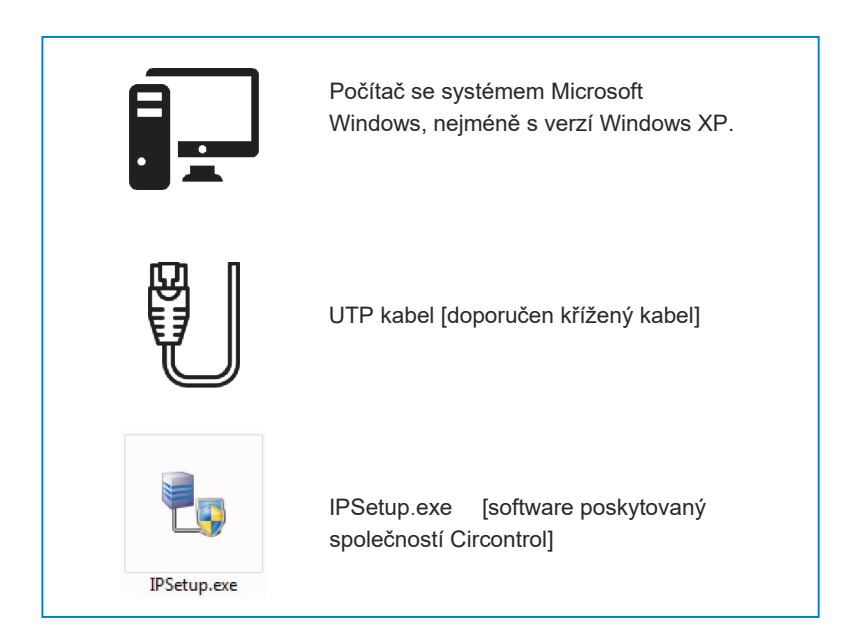

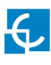

## Jak se konfiguruje?

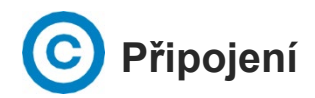

Nabíjecí bod je dodáván s výchozím nastavením sítě "DHCP enabled" (Služba DHCP povolena). To znamená, že nabíjecí stanice dostává IP adresu ze serveru DHCP dostupného na datové síti.

Připojení počítače přímo k nabíjecímu bodu je třeba provést pomocí statické adresy IP. Počítač a nabíjecí bod musí být ve stejné síti a pracovat ve stejném rozsahu IP adres.

Chcete-li změnit IP adresu nabíjecího bodu, použijte "IP Setup" (Nastavení IP adresy).

- Zadejte MAC adresu zařízení
- Zadejte požadovanou IP adresu
- Klikněte na "Configure" (Konfigurovat)

| 🖌 IPSetup |                     |
|-----------|---------------------|
|           | >>                  |
|           | MAC                 |
|           |                     |
|           | IP                  |
|           | 192 . 168 . 1 . 11  |
|           | Netmask             |
|           | 255 . 255 . 255 . 0 |
|           | Gateway             |
|           | 0.0.0.0             |
|           | Configure           |
|           |                     |

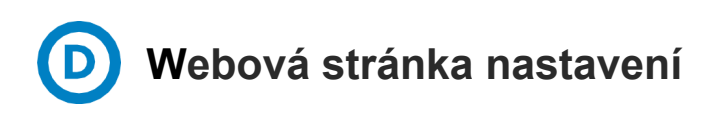

Webová stránka nastavení umožňuje spravovat nastavení sítě, modem 3G, aktualizovat zařízení a další operace.

|                                                                                                | Compromiso con la innovación<br>Commitment to innovation | CIRCONTROL<br>Uncity of utballity                                                                          |
|------------------------------------------------------------------------------------------------|----------------------------------------------------------|----------------------------------------------------------------------------------------------------|
| Network setup<br>Host name<br>DHCP<br>DHCP Client ID<br>Address<br>Netmask                     | rel1-0000000                                             | Chcete-li otevřít webovou stránku<br>nastavení, otevřete webový prohlížeč a<br>zadejte následující adresu: |
| Modem setup<br>APN<br>User<br>Password<br>Reset timer (hours)                                  |                                                          | http://"IP ADDRESS"/html/setup.html                                                                        |
| Ping IP<br>Ping period (minutes)<br>Reset on ping failure<br>Public Address Manag              | er                                                       |                                                                                                    |
| Adress type<br>Public IP                                                                       | Local address                                            |                                                                                                    |
| Language                                                                                       | English                                                  | i la la la la la la la la la la la la la                                                                   |
| Time setup<br>Primary NTP server<br>Secondary NTP server<br>Time zone<br>Time                  | UTC                                                      |                                                                                                    |
| Dynamic DNS setup<br>Server type<br>Hostname<br>User<br>Password<br>Server<br>Port             | Dradded •                                                |                                                                                                    |
| Security setup<br>Password<br>User name<br>New password<br>Repeat password                     | 0 0n * 0ff                                               |                                                                                                    |
| Information<br>MAC<br>Version Upgrade<br>Powerstudio version<br>Devices status<br>Modem status | 00:00:00:00:00:00<br>2.4<br>4.2.4                        |                                                                                                    |
| Services<br>Integrations settings<br>AppletScada client                                        |                                                          |                                                                                                    |
| Administration<br>Sources repository inf<br>Device information<br>System log                   | formation                                                |                                                                                                    |
| Save setup                                                                                     | ad default setup                                         |                                                                                                    |

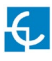

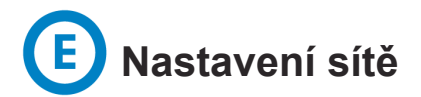

Tato část poskytuje informace k základní konfiguraci parametrů sítě.

| etwork setup   |                |
|----------------|----------------|
| Host name      | ccl1-00000000  |
| DHCP           | © On ⊚ Off     |
| DHCP Client ID |                |
| Address        | 192.168.100.45 |
| Netmask        | 255.255.255.0  |

| Název          | Popis                                                           |
|----------------|-----------------------------------------------------------------|
| Host name      | Název zařízení v síti                                           |
| DHCP           | Povoluje nebo zakazuje přidělení IP adresy<br>serverem DHCP     |
| DHCP Client ID | ID kód klienta přidružený k serveru DHCP<br>(pokud je dostupný) |
| Address        | IP adresa přidělená nabíjecímu bodu                             |
| Netmask        | Maska sítě                                                      |

# F Nastavení modemu (pouze modely 3G)

Chcete-li povolit integrovaný modem 3G, projděte tuto sekci a nastavte parametry, které vám poskytne operátor sítě dané SIM karty.

| Modem setup           |   |
|-----------------------|---|
| APN<br>User           |   |
| Password              |   |
| Reset timer (hours)   |   |
| Ping IP               |   |
| Ping period (minutes) | 0 |
| Reset on ping failure |   |

| Název                 | Popis                                                                    |  |
|-----------------------|--------------------------------------------------------------------------|--|
| APN                   | Název přístupového bodu                                                  |  |
|                       | Obraťte se na operátora sítě dané SIM karty                              |  |
| User                  | Přihlašovací údaje přidělené pro tento APN                               |  |
| Password              | * Nejsou-li přihlašovací údaje vyžadovány, vložte<br>"1234" do obou polí |  |
| Reset timer [hours]   | Časovač pro resetování modemu a komunikace                               |  |
| Ping IP               | Adresa IP, na kterou nabíjecí bod posílá ping                            |  |
| Ping period [minutes] | Doba mezi pakety ping [v minutách]                                       |  |
| Reset on ping failure | Zaškrtnuto: povoleno                                                     |  |
|                       | Nezaškrtnuto: zakázáno                                                   |  |

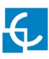

# **G** Správce veřejné adresy

Tato sekce je určena pro integraci a umožňuje nastavení IP adresy k vytvoření spojení mezi nabíjecím bodem a centrálním systémem.

| Addross typo | Local addrose |   |
|--------------|---------------|---|
| Address type | Local address | • |

| Název        | Popis                                                                                                    |
|--------------|----------------------------------------------------------------------------------------------------|
| Address type | <ul> <li>Místní adresa: Tuto možnost vyberte, je-li<br/>centrální systém OCPP připojen k stejné<br/>privátní síti, ke které je již připojen nabíjecí<br/>bod.</li> </ul>           |
|              | <ul> <li>Statická adresa: Tuto možnost vyberte, má-li<br/>externí modem/směrovač statickou veřejnou<br/>IP adresu.</li> </ul>                                                      |
|              | Poznámka: Veřejná adresa IP nebo název<br>domény se musí zadat ručně v textovém poli<br>"Public IP".                                                                               |
|              | <ul> <li>SIERRA Wireless Raven XE H2295EW: Tuto<br/>možnost vyberte pouze pokud je směrovač<br/>mobilní sítě SIERRA Wireless RAVEN XE<br/>připojen k nabíjecímu bodu.</li> </ul>   |
|              | <ul> <li>SIERRA Wireless Airlink LS300: Tuto<br/>možnost vyberte pouze pokud je směrovač<br/>mobilní sítě SIERRA Wireless Airlink LS300<br/>připojen k nabíjecímu bodu.</li> </ul> |
|              | <ul> <li>Vestavěný modem: Tuto možnost vyberte,<br/>pokud používáte integrovaný modem 3G.</li> </ul>                                                                               |

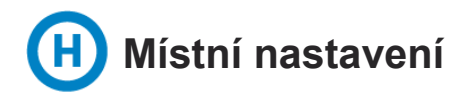

Tato část umožňuje změnit jazyk displeje.

| Locale setup |         |   |
|--------------|---------|---|
| Language     | English | • |
|              |         |   |

| Název    | Popis                                   |
|----------|-----------------------------------------|
| Language | Výběr požadovaného jazyka pro zobrazení |

## Nastavení času

Tato sekce umožňuje nastavit datum a regionální čas zařízení.

| Time setup           |                    |
|----------------------|--------------------|
| Primary NTP server   |                    |
| Secondary NTP server |                    |
| Time zone            | UTC •              |
| Time                 | 2017-6-12 09:13:32 |
|                      | Sync to PC time    |

| Název                | Popis                                                    |
|----------------------|----------------------------------------------------------|
| Primary NTP Server   | Automaticky synchronizujte čas přes internet             |
| Secondary NTP Server |                                                          |
| Time zone            | Výběr regionálního času zařízení podle<br>časového pásma |
| Time                 | Aktuální datum a čas zařízení                            |

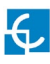

J Nastavení služby DNS

Dynamická služba DNS je systém, který v reálném čase aktualizuje veřejnou IP adresu přiřazenou serveru DNS (doménových jmen).

| Dynamic DNS setup |            |
|-------------------|------------|
| Server type       | Disabled 🔻 |
| Hostname          |            |
| User              |            |
| Password          |            |
| Server            |            |
| Port              |            |

| Název       | Popis                               |
|-------------|-------------------------------------|
| Server type | Výběr typu serveru DDNS             |
| Hostname    | Parametry poskytované serverem DDNS |
|             |                                     |
| User        |                                     |
| Password    |                                     |
| Server      |                                     |
| Port        |                                     |

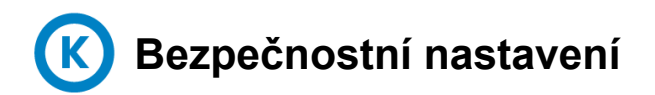

Chrání před neoprávněným přístupem na webovou stránku nastavení.

Všechny parametry jsou ve výchozím továrním nastavení zakázány.

| Security setup        |                |
|-----------------------|----------------|
| Password<br>User name | ⊛ On       Off |
| New password          |                |
| Repeat password       |                |

| Název           | Popis                                                                 |
|-----------------|-----------------------------------------------------------------------|
| Password        | • ZAP: ověřování povoleno                                             |
|                 | • VYP: ověřování deaktivováno                                         |
| Username        | Ověření uživatelského jména a hesla pro<br>webovou stránku setup.html |
| New password    |                                                                       |
| Repeat password |                                                                       |

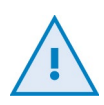

Nezapomeňte přihlašovací údaje. Neexistuje žádný způsob, jak obnovit výchozí tovární nastavení.

Bylo by nutné vrátit zařízení do servisního střediska.

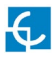

## Systémové informace

Tato část obsahuje základní informace o zařízení.

| Information                                                                                          |                                   |
|----------------------------------------------------------------------------------------------------|-----------------------------------|
| MAC<br>Version <u>Upgrade</u><br><u>Powerstudio version</u><br><u>Devices status</u><br>Modem status | 00:00:00:00:00:00<br>2.4<br>4.2.4 |

| Název               | Popis                                                                               |
|---------------------|-------------------------------------------------------------------------------------|
| MAC                 | Identifikátor síťové karty zařízení                                                 |
| Version Upgrade     | Verze aktuálně instalovaného firmwaru a<br>odkaz na webovou stránku pro aktualizaci |
| Powerstudio version | Verze modulu (engine) PowerStudio                                                   |
| Devices status      | Odkaz, který umožňuje zobrazit stav<br>nakonfigurovaných zařízení                   |

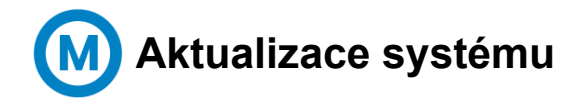

Upgrade webové stránky umožňuje vzdáleně aktualizovat firmware nabíjecího bodu.

Tento soubor poskytuje servisní centrum.

Přímý odkaz: http://"IP ADDRESS"/html/upgrade.html

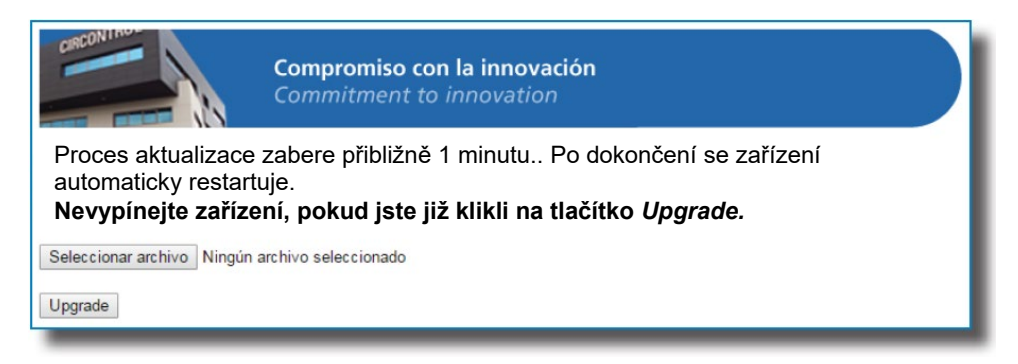

Přenos souboru firmwaru nesmí být přerušen. Chyba při přenosu tohoto souboru by nevratně poškodila hlavní kontrolér nabíjecího bodu.

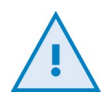

Bylo by nutné vrátit zařízení do servisního střediska.

Zajistěte, aby zařízení nebylo během aktualizace rušeno nebo vypínáno.

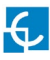

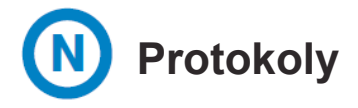

Webová stránka Log pracuje jako protokol, který je aktivní od okamžiku zapnutí nabíjecího bodu. Pokud se nabíjecí bod restartuje, protokol se vymaže a okamžitě se vytvoří nový.

Přímý odkaz: http://"IP ADDRESS"/services/chargePointsInterface/log.html

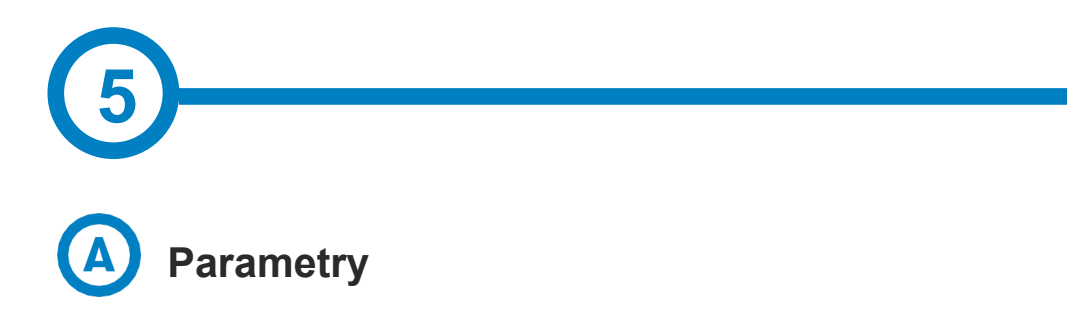

Otevřete část "Nastavení modemu" na "Webové stránce nastavení" [další informace najdete v části 4].

Po vložení SIM karty do vestavěného modemu 3G zadejte následující parametry:

- APN (název přístupového bodu)
- User (uživatel)
- Password (heslo)

\* Tyto parametry vám poskytne operátor sítě vložené SIM karty.

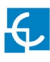

## Komunikace 3G

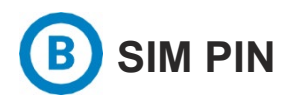

Přejděte na následující adresu: http://"IP ADDRESS"/html/modem-status.html

Při prvním vložení SIM karty si nabíjecí bod vyžádá zadání kódu PIN.

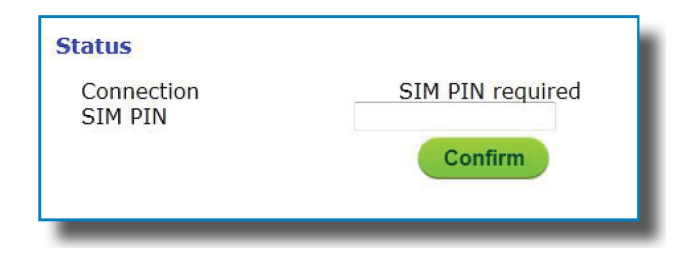

Po zadání kódu PIN a kliknutí na tlačítko Confirm (Potvrdit) se zobrazí následující potvrzovací zpráva:

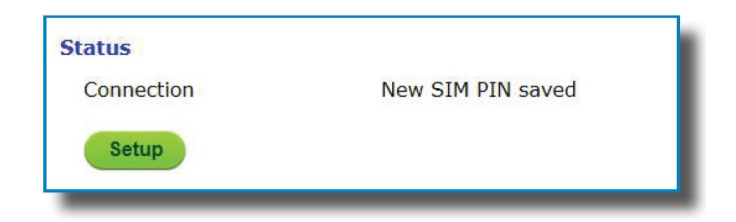

\* Kód PIN není po prvním zadání dále vyžadován a zařízení spouští komunikaci 3G automaticky.

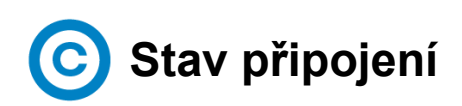

Po úspěšném navázání spojení 3G se na webové stránce stavu modemu zobrazí následující zpráva.

Přímý odkaz: http://"IP ADDRESS"/html/modem-status.html

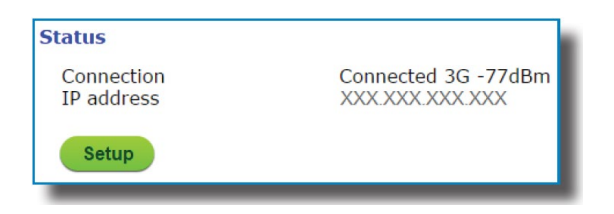

| Název      | Popis                                                  |
|------------|--------------------------------------------------------|
| Connection | Stav komunikace 3G                                     |
|            | Použitý protokol pro přístup k datům                   |
|            | Signál a pokrytí                                       |
| IP Address | Veřejná IP přidělená operátorem sítě dané SIM<br>karty |

Následující diagram znázorňuje přibližný rozsah intenzity signálu, který závisí na umístění nabíjecího bodu:

| dobrý signál | střední signál |         | špatný signál |
|--------------|----------------|---------|---------------|
|              |                |         |               |
| -50 dBm      | -80 dBm        | -90 dBm | -100 dBm      |

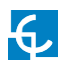

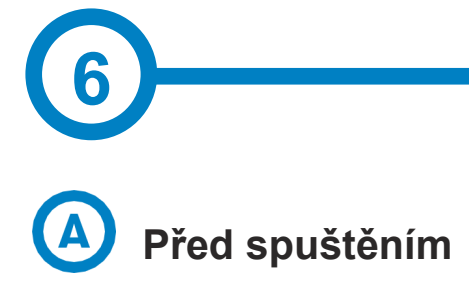

Před pokračováním v dalších úkonech pro zajištění optimálního výkonu je nutné provést následující kroky:

 Je-li modem 3G povolen, vyberte Embedded Modem (vestavěný modem) v sekci Public Address Manage (Správce veřejných adres):

Přímý odkaz: http://"IP ADDRESS"/html/setup.html

| Public Address Manager |               |   |
|------------------------|---------------|---|
| Adress type            | Embeddednodem | • |
| Public IP              |               |   |

Vyberte požadovanou verzi integrace podle vašeho operátora nabíjecího bodu:

#### Přímý odkaz: http://"IP ADDRESS":65432

| Integration none Activation code |   |
|----------------------------------|---|
| Activation code                  | - |
|                                  | _ |
|                                  |   |
| Save setup                       |   |

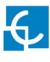

### Integrace

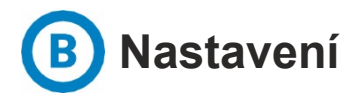

Jakmile je požadovaná integrace na nabíjecím bodu aktivována, spustí se konfigurační režim a všechna pole budou prázdná. Data se uloží i v případě, že dojde k vypnutí nabíjecího bodu.

Chcete-li nastavit integraci, otevřete webový prohlížeč a zadejte následující odkaz:

#### http://"IP ADDRESS":8080

Pro přístup použijte následující přihlašovací údaje:

| User     | admin |
|----------|-------|
| Password | 1234  |

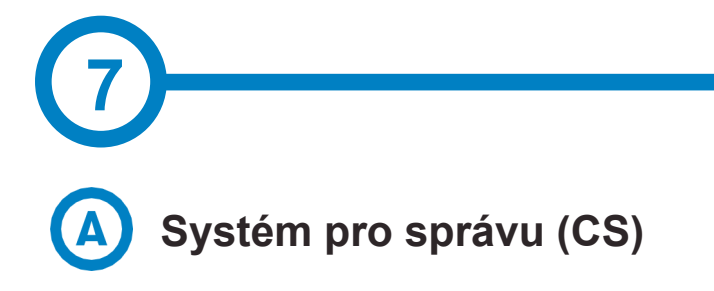

Umožňuje nabíjecímu bodu zjistit, kde je hostován centrální systém, aby mohl oznamovat všechny požadavky.

Vyplnění následujících polí je povinné:

| Management System (CS) |                                           |
|------------------------|-------------------------------------------|
| Host Url               | http://10.256.2.78/CentralSystemService15 |
| User                   |                                           |
| Password               |                                           |
| ID Tag endianness      | Little-endian                             |

| Název    | Popis                                |
|----------|--------------------------------------|
| Host URL | Adresa URL centrálního systému       |
| User     | Ověřování pro centrální systém       |
| Password | * Nechte prázdné, pokud není potřeba |

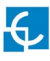

### OCPP

## B Nabíjecí box (CB)

Pro získání konfiguračních parametrů kontaktujte centrální systém.

| Charge Box (CB)                           |                              |
|-------------------------------------------|------------------------------|
| Charge Box Id.                            | CP001                        |
| Protocol<br>Require CS client certificate | ● HTTP ○ HTTPS<br>○ Yes ● No |
| OCPP Listening port (internal)            | 50000                        |
| OCPP Listening port (public)              | 50000                        |
| User (for the CB server)                  |                              |
| New password                              |                              |
| Repeat password                           |                              |
| Public IP timeout                         | 120 Seconds                  |

| Název                       | Popis                                                                   |
|-----------------------------|-------------------------------------------------------------------------|
| Charge Box Id.              | ldentifikátor nabíjecího boxu                                           |
| Protocol                    | Je-li vybrán HTTPS, ujistěte se, že máte<br>certifikát CA pro CS Server |
| Require CS client           |                                                                         |
| certificate                 | * Poskytuje centrální systém                                            |
| OCPP Listening port         | Příchozí naslouchající port pro vzdálený<br>požadavek                   |
| User [for the CB<br>server) | Ověřování pro centrální systém                                          |
| ,                           | * Nechte prázdné, pokud není potřeba                                    |
| Public IP timeout           | Maximální doba čekání na získání veřejné IP<br>adresy modemu 3G         |

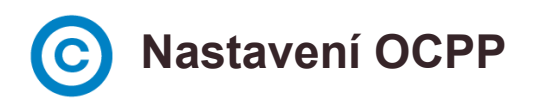

Vyberte správné hodnoty podle parametrů centrálního systému OCPP.

| OCPP Settings                                                                                                    |                                                                                                    |                                                         |
|----------------------------------------------------------------------------------------------------|----------------------------------------------------------------------------------------------------|---------------------------------------------------------|
| Use local white-list<br>Authorization check order<br>Authorize always in offline mode<br>Retry after CS internal error<br>Use OCPP time synchronization<br>Compress OCPP messages<br>Energy for Start/Stop transaction | <ul> <li>Yes</li> <li>White-I</li> <li>Yes</li> <li>Yes</li> <li>Yes</li> <li>Yes</li> <li>Yes</li> <li>Partial</li> </ul> | No<br>ist first @ CS first<br>No<br>No<br>No<br>© Total |
| Energy for Metervalues<br>Stop charge if StartTransaction<br>rejects the user<br>Stop charge if StartTransaction<br>replies ConcurrentTx                                                                               | <ul> <li>Partial</li> <li>Yes</li> <li>Yes</li> </ul>                                                                      | ® Total<br>No<br>No                                     |
| Require auth. at remote start<br>Active power in Metervalues                                                                                                    | © Yes ●<br>© Yes ●                                                                                                    | No<br>No                                                |
| Heartbeat interval                                                                                                    | 60                                                                                                    | Seconds                                                 |
| Connection timeout                                                                                                    | 100                                                                                                    | Seconds                                                 |
| Meter value sample interval                                                                                                    | 0                                                                                                    | Seconds                                                 |

| Název                        | Popis                                                                                                    |
|------------------------------|----------------------------------------------------------------------------------------------------|
| Use local white-list         | <ul> <li>Ano: místní seznam autorizovaných<br/>uživatelů povolen</li> </ul>                                                                                                    |
|                              | <ul> <li>Ne: místní seznam autorizovaných<br/>uživatelů zakázán</li> </ul>                                                                                                    |
| Authorization check<br>order | <ul> <li>Seznam povolených položek (white list) jako<br/>první: Autorizace ID je na místním seznamu<br/>povolených položek na prvním místě.<br/>Pokud uživatel neexistuje lokálně, pak je<br/>jako druhý vyzván backendový systém k<br/>získání autorizace.</li> <li>CS jako první: Autorizace ID je vždy<br/>požadována od backendového systému</li> </ul> |

| Název                            | Popis                                                                                                    |
|----------------------------------|----------------------------------------------------------------------------------------------------|
| Authorize always in offline mode | <ul> <li>Ano: Není-li uživatel v lokálním seznamu<br/>povolených položek lokálně přítomen a nabíjecí<br/>bod se nemůže dotázat backendového systému,<br/>pak uživatel může spustit novou nabíjecí<br/>transakci.</li> </ul>                                                           |
|                                  | <ul> <li>Ne: Není-li uživatel v lokálním seznamu<br/>povolených položek lokálně přítomen a nabíjecí<br/>bod se nemůže dotázat backendového systému,<br/>pak uživatel nemůže spustit novou nabíjecí<br/>transakci.</li> </ul>                                                          |
| Retry after CS internal<br>error | <ul> <li>Ano: povoleno. Pokud nejsou oznámení<br/>StatusNotification, StartNotification nebo<br/>StopNotification doručena správně do<br/>backendového systému, nabíjecí bod bude tyto<br/>požadavky odesílat tak dlouho, dokud nebude<br/>úspěšný.</li> <li>Ne: zakázáno.</li> </ul> |
|                                  | provést zvláštní úpravy, aby nabíjecí bod mohl tyto zprávy opakovat.                                                                                                    |
| Use OCPP time<br>synchronization | <ul> <li>Ano: Synchronizace data a času povolena</li> <li>Ne: Synchronizace data a času zakázána</li> </ul>                                                                                                    |
| Compress OCPP<br>messages        | Ano: povoleno                                                                                                    |
|                                  | Ne: zakázáno.                                                                                                    |

| Název                                                      | Popis                                                                                                    |
|------------------------------------------------------------|----------------------------------------------------------------------------------------------------|
| Energy for Start/Stop<br>transaction                       | <ul> <li>Dílčí: Odeslání hodnoty energie<br/>spotřebovávané vozidlem mezi spuštěním a<br/>zastavením</li> </ul>                                                                                                    |
|                                                            | <ul> <li>Celková: Odeslání stávající celkové hodnoty<br/>akumulované energie zjištěné měřidlem za dobu<br/>mezi spuštěním a zastavením</li> </ul>                                                                                |
| Energy for<br>MeterValues                                  | <ul> <li>Dílčí: Odesílá dílčí spotřebu energie při<br/>nabíjení vozidla</li> </ul>                                                                                                    |
|                                                            | <ul> <li>Celková: Odešle současnou hodnotu celkové<br/>akumulované energie zjištěné měřidlem</li> </ul>                                                                                                    |
| Stop charge if<br>StartTransaction<br>rejects the user     | <ul> <li>Ano: Zastavení současné nabíjecí transakce po<br/>odpovědi z backendového systému<br/>(StartTransaction.conf), je-li uživatel Blocked,<br/>Expired nebo Invalid.(Blokován / Konec platnosti<br/>/ Neplatný).</li> </ul> |
|                                                            | <ul> <li>Ne: Nabíjecí transakce se nezastaví ani v<br/>případě, že backendový systém uživatele<br/>odmítne. [StartTransaction.confl</li> </ul>                                                                                   |
|                                                            | *Nastavte tuto možnost podle vašeho backendového<br>systému.                                                                                                    |
| Stop charge if<br>StartTransaction<br>replies ConcurrentTx | <ul> <li>Ano: Zastavení stávající nabíjecí transakce po<br/>odpovědi z backendového systému<br/>[StartTransaction.confl, je-li uživatel již zapojen<br/>do jiné transakce.</li> </ul>                                            |
|                                                            | <ul> <li>Ne: Nabíjecí transakce se nezastaví ani v<br/>případě, že backendový systém uživatele<br/>odmítne. [StartTransaction.confl</li> </ul>                                                                                   |
|                                                            | *Nastavte tuto možnost podle vašeho backendového<br>systému.                                                                                                    |

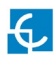

| Název                            | Popis                                                                                                    |
|----------------------------------|----------------------------------------------------------------------------------------------------|
| Require auth. At<br>remote Start | <ul> <li>Ano: Nabíjecí bod odešle žádost o autorizaci<br/>před iniciováním požadavku na novou vzdálenou<br/>nabíjecí transakci.</li> </ul>                                      |
|                                  | <ul> <li>Ne: Nabíjecí bod spustí novou dálkovou nabíjecí<br/>transakci bez žádosti o autorizaci.</li> </ul>                                                                     |
| Active Power in<br>MeterValues   | <ul> <li>Ano: V rámci požadavku na měřené hodnoty se<br/>odešle výkon [Power.Active.Import] a energie<br/>[Energy.Active.Import.Register] spotřebované<br/>vozidlem.</li> </ul> |
|                                  | <ul> <li>Ne: V rámci požadavku na měřené hodnoty se<br/>odešle pouze spotřebovaná energie.</li> </ul>                                                                           |
| Heartbeat interval               | Interval mezi příchody prezenčního signálu<br>(Heartbeats) v sekundách pro centrální systém                                                                                     |
| Connection timeout               | Časový limit (v sekundách] před připojením k<br>centrálnímu systému                                                                                                    |
| Meter value sample<br>interval   | Interval mezi hodnotami snímanými z měřidla (v<br>sekundách) během nabíjení.                                                                                                    |
|                                  | <b>POZNÁMKA:</b> Pokud se interval nastaví na 0 sekund, snímání hodnot z měřidla se pozastaví.                                                                                  |

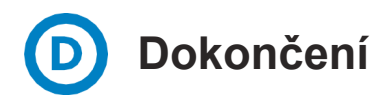

Závěrečné úkony k dokončení konfigurace OCCP.

| Actions Save Setup Refresh                                                                   |  |
|----------------------------------------------------------------------------------------------|--|
| Configuration: Upload from file                                                              |  |
| Configuration: $\underline{\text{View file}}$ - (Right mouse button on the link to download) |  |

| Název                              | Popis                                 |
|------------------------------------|---------------------------------------|
| Save Setup                         | Uložení nastavení a provedení změn.   |
| Refresh                            | Obnovení zadaných dat.                |
| Configuration: Upload<br>from file | Export konfigurace do jednoho souboru |
| Configuration: View file           | Import konfigurace ze souboru         |

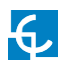

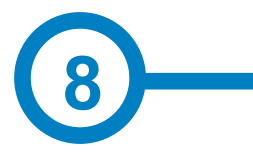

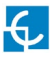

## Monitorování

## A Klient

Stav nabíjecího bodu lze sledovat pomocí softwaru společnosti Circontrol:

|                |                                        | CCL1        | Engine  |                             | 4/8/13 1:44:22 PM |
|----------------|----------------------------------------|-------------|---------|-----------------------------|-------------------|
| ollard state   |                                        |             |         |                             |                   |
| Leakage        |                                        | ~           | Reset   | OFF                         |                   |
| Tamper         |                                        | ~           |         |                             |                   |
| Tint           |                                        | ~           |         |                             |                   |
| LUG A          |                                        |             |         |                             |                   |
| Status         | 0                                      | Avai        | lable   | Charge relay                | -*                |
|                | -                                      |             |         | Active energy (kWh)         | 535,440           |
| Car connected  | ~~~~~~~~~~~~~~~~~~~~~~~~~~~~~~~~~~~~~~ |             |         | Partial active energy (KWh) | 0,000             |
| Connector lock | 9                                      | Lock        | Unlock  | Charge request date         |                   |
| Reserved       | 0                                      | Reserve     | Release | Charge begin date           |                   |
| Charge         | Remote start                           | Remote stop | Paused  | Charge end date             |                   |
| Enable         |                                        | Enable      | Disable | Charge time                 | -                 |
| Leakage        | *                                      | Reset       | OFF     | Last charge stop            | Stopped by user   |
| LUG B          |                                        |             |         |                             |                   |
| Status         | 0                                      | Avai        | lable   | Charge relay                | *                 |
| Carconnadad    | $\frown$                               |             |         | Active energy (kWh)         | 45,440            |
| Garconnected   | ~~~~~~~~~~~~~~~~~~~~~~~~~~~~~~~~~~~~~~ |             |         | Partial active energy (kWh) | 0,000             |
| Connector lock | 9                                      | Lock        | Unlock  | Charge request date         |                   |
| Reserved       | 0                                      | Reserve     | Release | Charge begin date           |                   |
| Charge         | Remote start                           | Remote stop | Paused  | Charge end date             |                   |
| Enable         |                                        | Enable      | Disable | Charge time                 | -                 |
| Leakage        | 4                                      | Reset       | OFF     | Last charge stop            | Stopped by user   |

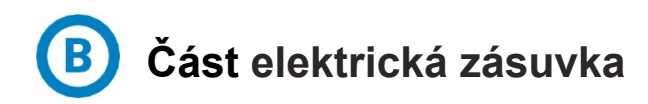

Tato část popisuje stav elektrické zásuvky a uvádí další užitečné informace.

| Status         |              | Available   |         | Charge relay                |                 |
|----------------|--------------|-------------|---------|-----------------------------|-----------------|
| Carconnected   | $\frown$     |             |         | Active energy (kWh)         | 535,440         |
| Carconnected   | 10th         |             |         | Partial active energy (kWh) | 0,000           |
| Connector lock | 9            | Lock        | Unlock  | Charge request date         |                 |
| Reserved       | 0            | Reserve     | Release | Charge begin date           |                 |
| Charge         | Remote start | Remote stop | Paused  | Charge end date             |                 |
| Enable         |              | Enable      | Disable | Charge time                 | -               |
| Leakage        | ×            | Reset       | OFF     | Last charge stop            | Stopped by user |

|                     | Popis                    |                      |                       |          |  |
|---------------------|--------------------------|----------------------|-----------------------|----------|--|
|                     | Stav zásuvky             |                      |                       |          |  |
| Stav                |                          | 0                    |                       | 0        |  |
|                     | Zásuvka<br>dostupná      | Spuštění<br>nabíjení | Zásuvka se<br>používá | Porucha  |  |
|                     | Stav připojení vozidla   |                      |                       |          |  |
| Auto připojeno      | Vozidlo připojeno Vozid  |                      |                       | 2        |  |
|                     |                          |                      | Vozidlo nepřipojeno   |          |  |
|                     | Stav zajištění konektoru |                      |                       |          |  |
| Zajištění konektoru | <b>_</b>                 |                      | 9                     |          |  |
|                     | Zásuvka zajiš            | Zásuvka zajištěna    |                       | ljištěna |  |

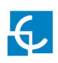

|                                | Popis                                      |                                |                                    |
|--------------------------------|--------------------------------------------|--------------------------------|------------------------------------|
|                                | 5                                          | Stav rezerv                    | /ace                               |
| Rezervováno                    | 0 = Nerezervováno                          |                                | Status: 🦰 rezervováno              |
|                                | Remote start Spustí nabíjení ze vzdáleného |                                | ní ze vzdáleného bodu              |
| Charge                         | Remote stop Zastaví probíhající nabíjení   |                                | nající nabíjení                    |
|                                | Paused                                     | Pozastaví probíhající nabíjení |                                    |
| Enable                         | Aktivuje nebo deaktivuje zásuvku           |                                |                                    |
|                                | Stav chrániče RCD                          |                                |                                    |
| Leakage                        | ✓ Normální provoz                          |                                | X<br>Kanál 1 nebo 2 byl vybaven    |
|                                | Indicates contactor status                 |                                |                                    |
| Charge relay                   | =0=0=                                      |                                |                                    |
|                                | Do vozidla se přivádí energie              |                                | Do vozidla se nepřivádí<br>energie |
| Active Energy (kWh)            | Celková změřená energie nabíjení           |                                |                                    |
| Partial active energy<br>(kWh) | Dílčí změřená energie posledního nabíjení  |                                |                                    |
| Charge request date            | Datum posledního požadavku na nabíjení     |                                |                                    |
| Charge begin date              | Počáteční datum posledního nabíjení        |                                |                                    |
| Charge end date                | Koncové datum posled                       | lního nabíje                   | ení                                |
| Charge time                    | Doba trvání posledního                     | o nabíjení                     |                                    |
| Last charge stop               | Důvod posledního zast                      | tavení nabí                    | jení                               |

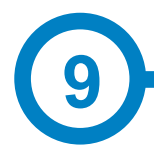

| VŠEOBECNÉ ÚDAJE         |                                                    |
|-------------------------|----------------------------------------------------|
| Displej                 | Vícejazyčný LCD                                    |
| Sv <b>ě</b> telný panel | RBG barevný indikátor                              |
| RFID čtečka             | ISO 14443 A/B<br>ISO 15693*<br>ISO 18092 ECMA-340* |

| MECHANICKÉ ÚDAJE             |                                                |
|------------------------------|------------------------------------------------|
| Klasifikace krytu            | IP54 / IK10                                    |
| Materiál krytu               | ABS / PC                                       |
| Uzavírací systém krytu       | Imbusové šrouby s ochranou proti<br>vandalismu |
| Čistá hmotnost               | 4 kg                                           |
| Rozm <b>ě</b> ry (Š x V x H) | 335 x 315 x 200 mm                             |

IK8 v některých komponentech připojených k tělu, tj.: displej, okénko, panelové světlo.

| PODMÍNKY PROSTŘEDÍ                                   |                          |  |
|------------------------------------------------------|--------------------------|--|
| Provozní teplota                                     | -5°C až +45°C            |  |
| Provozní teplota se soupravou<br>pro nízkou teplotou | -30°C až +45°C           |  |
| Skladovací teplota                                   | -20°C až +60°C           |  |
| Provozní vlhkost                                     | 5% až 95% bez kondenzace |  |

| PŘIPOJENÍ         |                       |
|-------------------|-----------------------|
| Ethernet          | 10/100BaseTX (TCP-IP) |
| Buňkový*          | Modem 3G / GPRS / GSM |
| Protokol rozhraní | OCPP 1.5, 1.6*        |

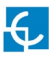

## Technické údaje

| ELEKTRICKÉ ÚDAJE |                                       |
|------------------|---------------------------------------|
| Zdroj napájení   | 1P+N+PE / 3P+N+PE                     |
| Vstupní napětí   | 230 V stř. +/-10% / 400 V stř. +/-10% |
| Kmitočet         | 50Hz / 60Hz                           |

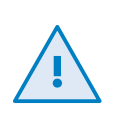

Do nabíjecího bodu nesmějí být včleněny ochrany; ochrany s totožnými charakteristikami musejí být předřazeny. Je třeba zohlednit národní předpisy.

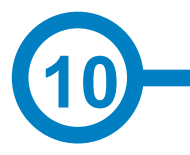

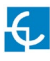

## Potřebujete pomoc?

V případě jakýchkoli dotazů nebo potřeby dalších informací se obraťte na naše **oddělení prodeje** 

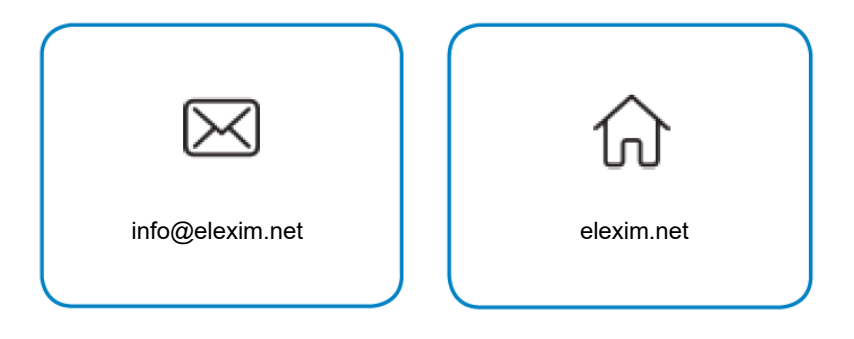

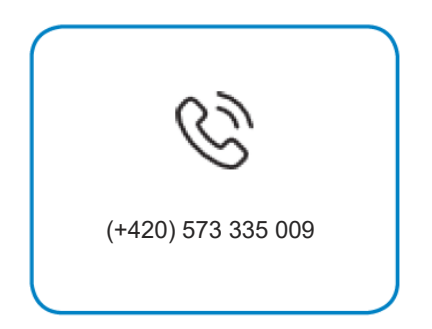

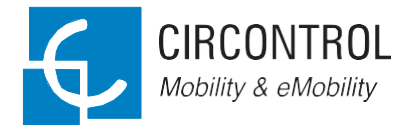

Řada CIRCONTROL WB SMART NÁVOD K POUŽITÍ Podrobný návod, jak používat a konfigurovat váš WB SMART

V2.0, vydání červen 2018